Přístupové údaje do Microsoft Office 365 žáka školy

Pro naše žáky jsme vytvořili školní účty Microsoft Office 365. Díky těmto účtům mají žáci své školní e-maily, cloudové úložiště, kancelářský balík Office a řadu dalších aplikací, které děti mohou využít při distanční, ale i běžné výuce.

Přístupové údaje do prostředí Office 365 vám budou sděleny společně s přístupovými údaji žáka do žákovské knížky (aktivace účtu je nutná pro ověření emailu v elektronické žákovské knížce).

Do svého účtu se žák přihlásí na webu: <u>www.office.com</u>, kde vyberete možnost **Přihlásit se**.

Zde žák zadá svou nově přidělenou emailovou adresu (Přihlašovací údaje žákům sdělí třídní učitel nejpozději v druhém týdnu výuky) a kliknete na tlačítko **Další.** 

| novakj@zsnovarise.cz<br>Nemáte účet? Vytvořte si ho!<br>Nezdařil se přístup k účtu?<br>Zpět Další | Microsoft                   |          |       |
|---------------------------------------------------------------------------------------------------|-----------------------------|----------|-------|
| Nemáte účet? Vytvořte si ho!<br>Nezdařil se přístup k účtu?<br>Zpět Další                         | novakj@zsnovarise.cz        |          |       |
| Nezdařil se přístup k účtu?<br>Zpět Další                                                         | Nemáte účet? Vytvořte       | e si ho! |       |
| Zpět Další                                                                                        | Nezdařil se přístup k účtu? |          |       |
|                                                                                                   |                             | Zpět     | Další |
|                                                                                                   |                             |          |       |

Následně budete vyzváni k zadání jednorázového hesla. Toto heslo je pro všechny žáky stejné a je určeno pouze pro úvodní přihlášení.

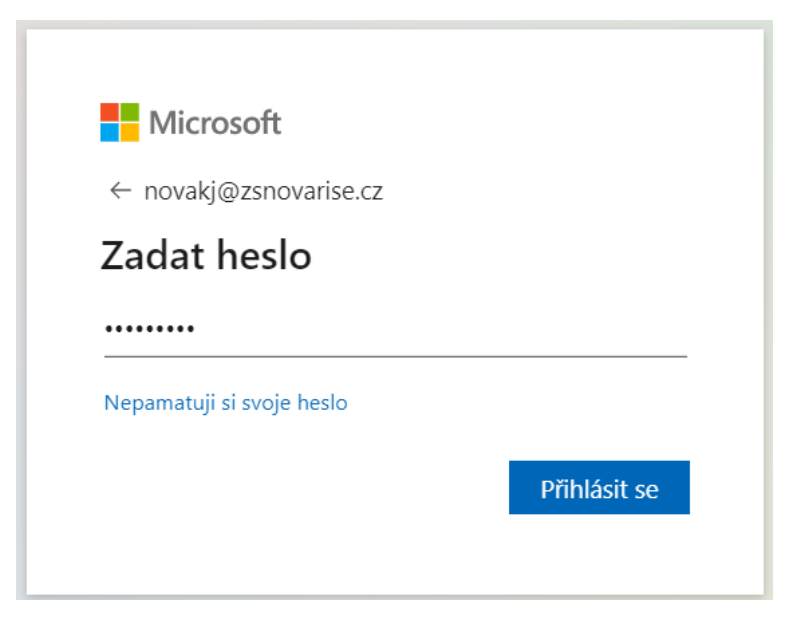

Jakmile zadáte jednorázové heslo a kliknete na tlačítko **Přihlásit se**, objeví se formulář pro aktualizaci hesla. Zde nejprve zadejte jednorázové heslo (od třídního učitele) a poté si zvolte **Nové heslo**. Správnost hesla ověřte pomocí pole **Potvrzení hesla** a znovu klikněte na tlačítko **Přihlásit se**.

Při zadávání hesla je třeba dodržet několik pravidel. Hesla nesmí obsahovat ID uživatele, musí být alespoň 8 znaků dlouhé a obsahovat kombinaci alespoň tří z následujících možností: velká písmena, malá písmena, číslice a symboly.

| novakj@zsnovarise.cz                                                                     |                                                      |
|------------------------------------------------------------------------------------------|------------------------------------------------------|
| Aktualizujte si he                                                                       | slo.                                                 |
| Je potřeba, abyste si aktuali<br>poprvé, co se přihlašujete, r<br>vašeho hesla vypršela. | zovali heslo, protože je to<br>1ebo protože platnost |
| ••••••                                                                                   |                                                      |
|                                                                                          |                                                      |
|                                                                                          |                                                      |

Po ověření hesla je třeba zadat ještě doplňující informace, které slouží k samoobslužnému resetování hesla v případě jeho ztráty.

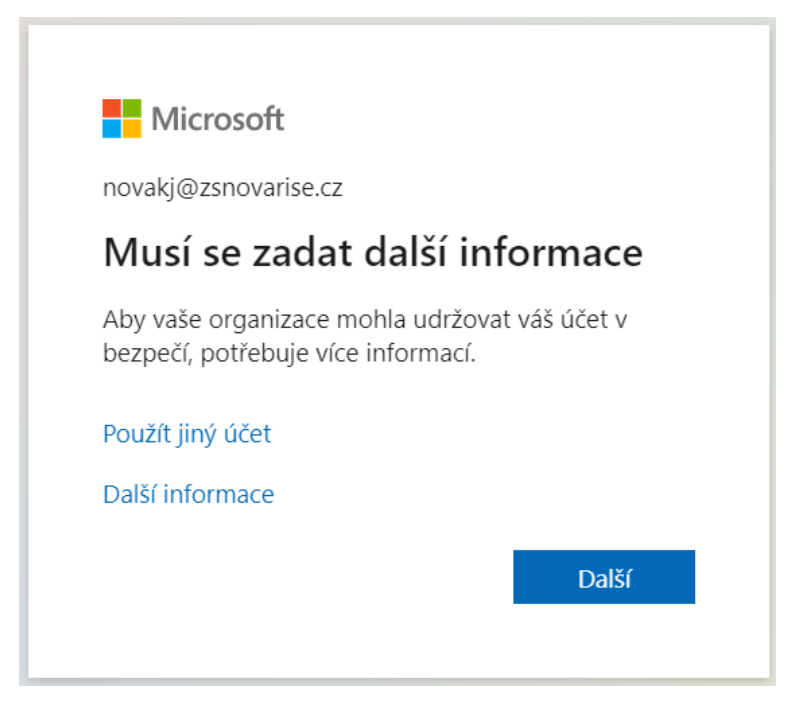

Office 365 umožňuje obnovu hesla pomocí telefonního čísla, nebo pomocí emailu. Zde stačí zadat alespoň jednu z možností.

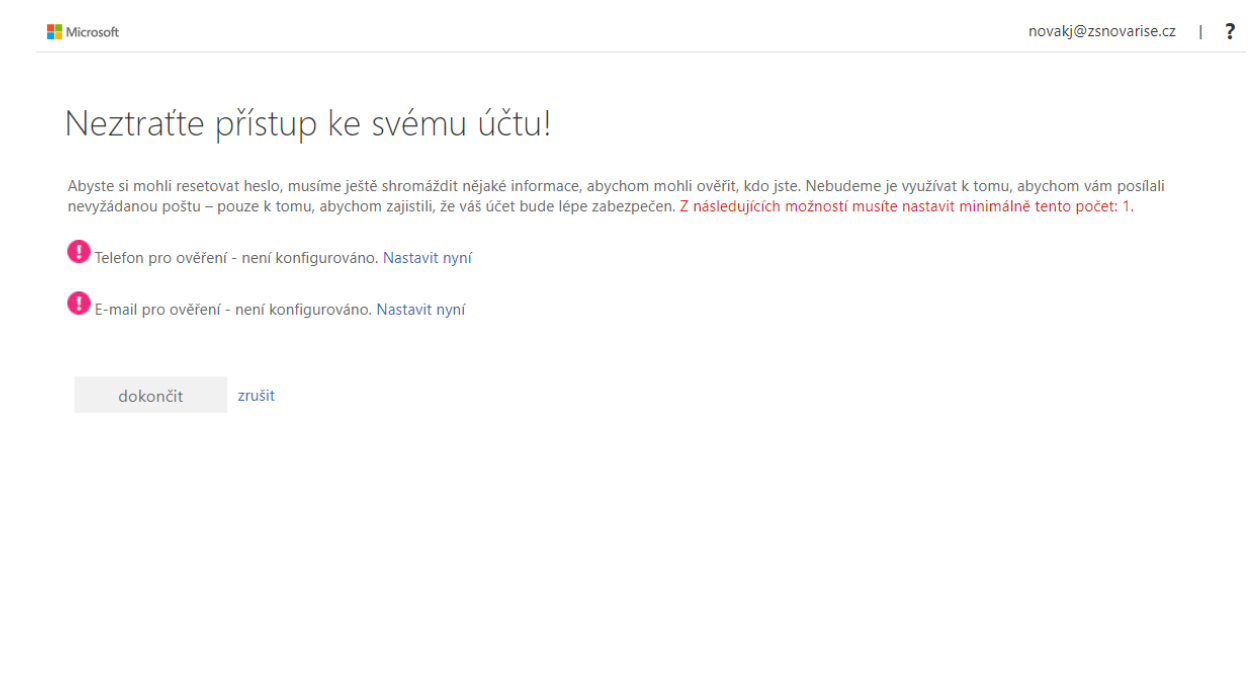

©2022 Microsoft Právní informace | Ochrana osobních údajů

Pro zadání telefonního čísla nebo emailu klikněte na **Nastavit nyní** a vyplňte požadované informace. Po jejich ověření (alespoň u jedné metody svítí zelené zatržítko) klikněte na tlačítko **dokončit**. Následně dojde k přihlášení do aplikace.

| Microsoft 365 |                                                                                                    |
|---------------|----------------------------------------------------------------------------------------------------|
|               | <ul> <li>Vítá vás nový Office, Jan</li> <li>V Office pro vzdělávání můžete se<br/>studenty společně vytvářet,<br/>organizovat a spolupracovat – vše<br/>na jednom místě</li> <li>Vytváření a ukládání souborů, učiva a domácích úkolů do<br/>cloudu</li> <li>Intuitivní uspořádání obsahu a přehled o pokrocích<br/>studentů</li> <li>Snadné psaní poznámek, organizování a sdílení projektů<br/>se studenty</li> </ul> |